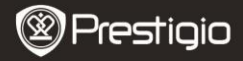

## Alustamine

## 1 Pakendi sisu

- E-raamatu lugeia
- USB-kaabel
- Kiiriuhend

- Kandekarp
- Kõrvaklapp
- Garantiikaart

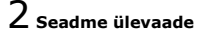

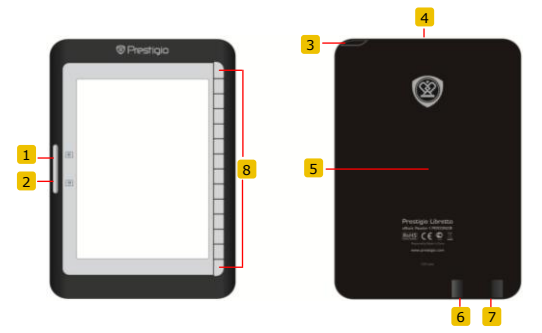

- 1
  - Pööramisnupp
- 2 Pööramisnupp
- 3 Toitenupp
- 4 SD-kaardi pesa
- 5 Lähtestusnupp
- 6 mini USB pesa
- 7 Kõrvaklapipesa
- 8 Funktsiooninupp

Eelmisele leheküliele naasmine Järgmisele leheküljele minemine Seadme sisse- ja väljalülitamine SD-kaardi sisestamine Seadme lähtestamine mini USB pistiku ühendamine Kõrvaklappide ühendamine Valiku tegemine / kinnitamine

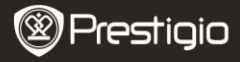

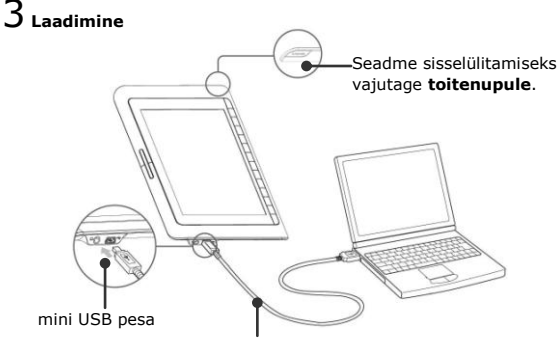

USB-kaabel

- Laadimiseks ühendage seade kaasasolnud USB-kaabli abil laua- või sülearvuti USB-pordiga.
- Esimesel kasutuskorral on seadme aku soovituslik laadimisaeg 12 tundi. Tavaoludes kulub seadme laadimiseks ligikaudu 8 tundi.

## e-raamatute hankimine

## 1 Mälukaardi sisestamine

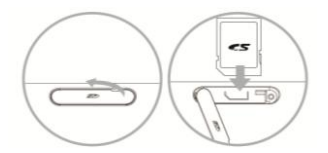

- Avage SD-kaardi pesa kaas ja võimalusel sisestage SD-kaart. Sulgege pesa kaas.
- Seade toetab ainult SD-kaarte. Veenduge, et sisestate mälukaardi korrektselt.

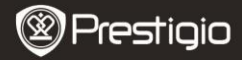

# 2 Adobe Digital Edition'i (ADE) installimine

- Palun laadige alla Adobe Digital Edition (ADE) veebilehelt: http://www.adobe.com/products/digitaleditions.
- 2. Installige laua-/sülearvutile Adobe Digital Edition (ADE).
- Kui teil ei ole Adobe ID-d, siis selle loomiseks järgige juhiseid ekraanil.

# $\mathbf{3}$ Laadige alla e-raamatuid võrgupoodidest ning salvestage need

### oma laua-/sülearvutis.

- Autoriseerige oma laua-/sülearvuti e-raamatute allalaadimiseks e-raamatute poest.
- Autoriseerige oma seadet allalaetud e-raamatute ülekandmiseks ja lugemiseks.
- Laadige alla oma laua-/sülearvutisse e-raamatuid Adobe PDF või EPUB formaadis ja kandke need üle seadmele.

# 4 Laua-/sülearvutiga ühendatud seadmesse sisu ülekandmine.

- 1. Ühendage seade USB-kaabli abil oma laua-/sülearvutiga.
- 2. Valige oma laua-/sülearvutist ülekandmiseks mõeldud sisu.
- 3. Lohistage sisu laua-/sülearvutist seadmesse.
- Ärge ühendage USB-kaablit ülekandmise ajal lahti. See võib kahjustada seadet või põhjustada failide kaotsiminekut.
- Seadme turvaliseks lahtiühendamiseks laua-/sülearvuti küljest vasakklõpsake ikoonil .

### Märkus:

Sisu võib üle kanda ka seadmes asuvale microSD-kaardile.

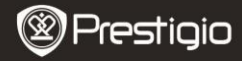

### **Raamatute lugemine**

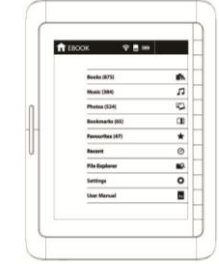

Raamaturežiimi valimiseks peamenüüs kasutage funktsiooninuppu.

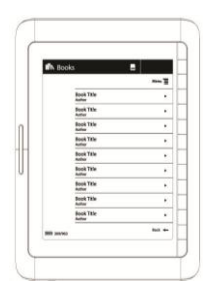

- Raamatuloendis soovitud raamatu valimiseks kasutage funktsiooninuppu.
- Lehekülgede pööramiseks kasutage pööramisnuppu.
- Eelmisesse valikusse naasmiseks vajutage nupule
  .